# Att söka hundar och avelspartners

Det finns tre användbara register som hjälper dig att söka efter hundar, avelspartners samt göra provparningar. Dessa register är:

- 1. Det norska hanhundsregistret
- 2. SKK:s avelsdata
- 3. PawPeds

# Det norska Lundehundregistret

Det norska Lundehundregistret är till stor hjälp när det handlar om att söka lämpliga avelshundar. I detta register kan du finna uppgifter om hundens namn och registreringsnummer, födelsedatum, om hunden haft några tidigare kullar och hur många, inavelsgrad i procent samt i vilket land och område hunden bor.

### 1. Skriv: lundehund.no

Om du använder dator:

a. Bläddra längst ned på sidan och klicka på den sista grå rutan där det står **Lundehundbasen**. I menyn till vänster väljer du alternativet **Gå til lundehundbasen**. Du hittar detta alternativ längre ned.

Om du använder mobil:

b. Klicka på de tre vågräta strecken för att öppna menyn. Allra längst ned hittar du Lundehundbasen. Klicka på alternativet **Gå til lundehundbasen**.

Här kan du finna information om alla Lundehundar, söka efter hundar, söka efter avelshundar i olika regioner, göra provparningar med hundar mm.

### Sök lämpliga hanhundar till din tik (eller omvänt)

- 1. Klicka på länken Finne **paringshunder**.
- 2. Klicka på den lilla grå rutan där det står **Bla** och skriv din tiks stamtavlenamn i textrutan som visas.
- 3. Tryck på Enter-tangenten.
- 4. Markera namnet som visas nedan.
- 5. Välj att inavelsgraden ska beräknas på **5** generationer genom att markera 5:an i listan.
- 6. Välj i vilket land du vill söka hundar och därefter i och vilket område. Om du vill söka i hela landet väljer du Alle fylker.
- 7. För bästa möjliga reultat fyller du i att hanhunden ska vara **mellom 1 og 8 år gammel** och ha haft **ingen eller flere valper**.
- 8. Klicka på knappen **Finn hannhund**.

| Bare levende hunder kan velges og testes. Avlssperre hunder er utelukket.   |               |                                                 |  |  |  |  |
|-----------------------------------------------------------------------------|---------------|-------------------------------------------------|--|--|--|--|
|                                                                             |               | Levende hund  O Fiktiv hund                     |  |  |  |  |
| Finn                                                                        | ⊖ Tisper For: | Gillerts Bliss - SE18790/2021 Bla Finn hannhund |  |  |  |  |
| Beregn på : 5 ∽ generasjon Hannhunder fra: Sverige ∽ Alle fylker ∽          |               |                                                 |  |  |  |  |
| som er : mellom 1 og 8 år gammel 🗸 og har hatt : ingen eller flere valper 🗸 |               |                                                 |  |  |  |  |
| Finn parringshund: Uten kryssningshund 🗸                                    |               |                                                 |  |  |  |  |

Nu listas alla hanhundar från det aktuella sökområdet med lägst inavelsgrad först.

#### Gör en provparning

För att ta reda på om två hundar passar varandra kan du göra en provparning.

Om du är kvar på din senaste sökning behöver du backa tillbaka till tidigare sida och välja länken **testparing**.

Om du har gått ur databasen börjar du om igen, se steg 1 i föregående stycke och välja länken **testparing**.

- 1. Klicka på **testparing**.
- 2. Klicka på den lilla grå rutan där det står **Bla** och skriv hanhundens stamtavlenamn i textrutan som visas.
- 3. Tryck på Enter-tangenten.
- 4. Markera namnet på din hund i listan nedan.
- 5. I nästa fält skriver du stamtavlenamnet på tiken på samma sätt.
- 6. Klicka på knappen **Test**.

Nu visas stamtavlorna för båda hundarna. Under tikens namn kan du läsa inavelsgraden för olika generationer. I Sverige tittar vi på 5:e generationen och vill att den ska hålla sig under 2 % och helst så nära 0 som möjligt.

### Vilka hundar passar din ofödda eller oregistrerade valp

Om du vill göra en framtidsplanering av ditt avelsarbete kan du göra provparningar på valpar som ännu inte är födda genom att fylla i föräldrarnas uppgifter i databasen. Detta kan du också göra för valpar som du inte har registrerat ännu och vill veta vilka hundar som passar dem.

- 1. Klicka i rutan **Fiktiv hund** för det par vars ofödda eller oregistrerade valp du vill finna avelshund till.
  - a. Om det är uppgifterna för en hanhund du vill undersöka fyller du i dennes föräldrars namn i inmatningsrutorna efter Farfar och Farmor.
  - b. Om det är uppgifterna för en tik du vill undersöka fyller du i dennes föräldrars namn i inmatningsrutorna efter Morfar och Mormor.
- 2. Klicka på knappen **Test**.

### Kontrollera dina ägaruppgifter

Det är viktigt att dina uppgifter i den norska databasen är uppdaterade. Detta inte minst för att vi ska kunna finna avelspartners i den region vi söker dem och inte missar någon pga av felaktiga uppgifter.

- 1. Backa tillbaka till Lundehundbasen och de olika alternativen. Om du har gått ur programmet börjar du om igen enligt steg 1 i första exemplet ovan.
- 2. Välj **Soke** på hund.
- 3. Fyll i ditt hunds stamtavlenamn och klicka på knappen Vis alle/Sok på nytt.

Kontrollera att dina uppgifter stämmer. Om de inte gör det skickar du en ändring till det norska registret.

- 4. Backa tillbaka till föregående sida och klicka på länken nedan **Melde inn informasjon om hunden din**.
- 5. Börja med att ändra Privat till **Offentlig** för att göra dina uppgifter tillgängliga för andra.
- 6. I nästa listruta bör du välja **Registrer ny hund**, då det är det enda alternativet du kan använda för att kunna fylla i dina adressuppgifter.

Det ska gå att finna ägaruppgifter i registret och inte bara ort som visas vid en första sökning. Jag har däremot inte hittat var jag kan finna dessa. Jag har också anmält mina adressuppgifter som offentliga, ändå visas inte dessa när man söker på mina hundar. Även om vi inte finner all information vi behöver, är det viktigt att hålla registret uppdaterat eftersom vi ändå kan se inom vilka områden hundarna finns. Nästa steg blir att spåra hundägaren, vilket vi kan göra via SKK:s register eller genom att ta kontakt med uppfödaren.

## Logga in i databasen

Du kan också skaffa användarnamn och logga in i databasen. Det ger dig tillgång till mer information om dig och dina hundar. Tyvärr går det inte att lägga till/ändra sina egna uppgifter själv längre.

- 1. Skriv: lundehund.no
- 2. Bläddra ned på sidan och klicka på den sista grå rutan med texten **Lundehundbasen**.
- Klicka på länken Veiledning til lundehundbasen i den vänstra menyn, punkten längst ned. Om du har mobil klickar du på de tre vågräta strecken för att öppna menyn och där välja Veiledning til lundehundbasen.

Nu visas en instruktion som beskriver hur du skaffar dig inloggning i databasen. Tänk på att spara användarnamn och lösenord så att du har dem till nästa gång du behöver logga.

# Svenska kennelklubbens databas

# Sök uppgifter från svenska kennelklubbens hemsida:

- 1. Skriv skk.se
- 2. Klicka på länken **Hunddata** högst upp till höger på sidan.

Talande Webb Kontakt Fråga SKK Dokument Köpahund.se Shop DjurlD.se Hunddata

3. Bläddra ner på sidan och klicka på den gröna knappen Avelsdata.

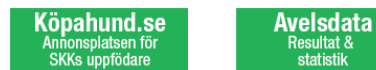

I menylistan till vänster kan du bland annat söka efter hundar och göra provparningar.

#### Sök efter en hunds registreringsnummer

- 1. Klicka på länken Hundar i menyn till vänster och sedan på Sök/välj hundar.
- 2. Skriv hundens stamtavlenamn i fältet för Hundnamn och klicka på knappen Sök ovan.

Om du får en träff visas den aktuella hunden. I menyerna till vänster kan du finna mer information om hunden.

När du söker i dessas register är det viktigt att skriva hundens namn exakt som det stavas för att den ska hittas i databasen. Om du är osäker på en stavning eller inte vet hur du får fram bokstäver och tecken som saknas på ditt tangentbord, kan du t.ex. skriva kennelns namn. Då visas en lista över alla registrerade hundar hos den aktuella kenneln. Där kan du leta upp den hund du söker, klicka i rutan före namnet och välja knappen OK för att få fram de uppgifter du behöver.

### Kontrollera dina ägaruppgifter

Det är lätt att missa att skicka in ägaranmälan till djurid, svenska kennelklubben och det bästa sättet att kontrollera om dina uppgifter finns tillgängliga, är att göra en sökning på din egen hund.

- 1. Klicka på länken **Sök/välj hundar** i menyn till vänster.
- 2. Skriv din hunds stamtavlenamn i fältet för Hundnamn och klicka på knappen Sök ovan.

Om dina ägaruppgifter går att få fram visas en inloggningskod för att hämta dem.

3. Skriv in koden i fältet och välj Validera.

| 1 | Ange kod för ägareuppgifte | r            |  |
|---|----------------------------|--------------|--|
|   | AOMV<br>Validera           | Skriv in kod |  |

Om du inte ser denna kod behöver du anmäla dina ägaruppgifter till djurid@skk.se.

### Provparning av hundar

- 1. Välj **Provparning** i menyn till vänster.
- 2. Skriv hundens registreringsnummer i översta fältet.

| 1. Ange reg.nr på den hund du vill para: SE18790/2021 Sök |
|-----------------------------------------------------------|

Om du inte har registreringsnumret kan du skriva hundens namn och klicka på knappen **Sök** och sedan fylla i de uppgifter du har. Klicka på knappen **Sök** när du är klar och sedan på **OK**. Registreringsnumret skrivs då in i den första dialogrutan.

3. För att låsa upp de nedre fälten klickar du i rutan för i **Snabbval**.

| 2. Välj ett av nedanstående alternativ.                      |  |
|--------------------------------------------------------------|--|
| Snabbval                                                     |  |
| Ange regnr på de hundar du vill para<br>med ovanstående hund |  |
|                                                              |  |
|                                                              |  |

- 4. Fyll i den eller de hundars registreringsnummer som du vill kontrollera på raderna nedan eller skriv deras namn för att söka efter deras uppgifter.
- 5. Klicka på knappen Starta provparning.

Om du har fyllt i uppgifterna för en hund visas båda hundarnas stamtavlor med inavelsgrad. Om du har fyllt i uppgifterna för flera hundar visas en lista över dessa hundar med aktuell inavelsgrad.

I SKK:s register kan du endast finna svenskregistrerade hundar. Det innebär att du kan missa importerade hundar som bor i Sverige och inte har registrerats om i SKK:s databas. För att söka på alla hundar oavsett registreringsland, är det bättre att välja den norska databasen eller Pawpeds.

# Databasen PawPeds

PawPeds är också en populär databas som omfattar alla Lundehundar oavsett land. I Pawpeds kan du söka efter hundar, avelspartners och göra provparningar, både mellan registrerade hundar och mellan ofödda och oregistrerade hundar.

Valet av hundraser har tagits bort från startsidan och hur man kommer dit vet jag inte. Däremot lämnar jag länken som tar dig dit. Den kan du klicka på och om det inte fungerar, kopiera och klistra in i adressfältet på webbläsaren.

### Sök hundar i PawPeds

- 1. Klicka på eller kopiera länken: <u>https://pawpeds.com/db/?p=lun&fbclid=lwAR1lao-</u> mBJ8DUmAvd5pF7XXydQoX4mnvsZUgCqJxQ60C-eu58bUFg\_5x0kk
- 2. Fyll i hundens namn.
- 3. Klicka på knappen Sökning.

| Datab | asen för norsk lundehu | nd             |
|-------|------------------------|----------------|
|       |                        | and the second |
|       |                        |                |
| Namn  | gillerts bliss         | Sökning        |

4. Markera hundens namn i träfflistan och en bild på stamtavlan visas.

Om du är osäker på stavningen eller om hunden av annan orsak inte kommer fram i träfflistan, kan du skriva kennelns namn och klicka på knappen Sökning. Markera sedan hunden i listan som visas.

5. Klicka på siffran **5** efter Generationer: för att markera att du vill se inavelsgraden i 5:e generationen.

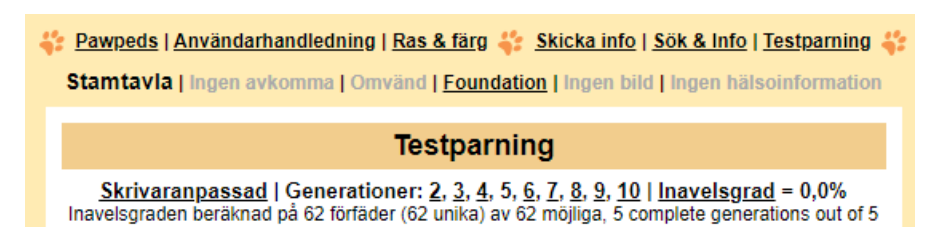

### **Testparning i PawPeds**

- 1. Sök upp den tik du vill testpara.
- 2. Klicka på länken **Testparning** högst upp till höger.
- 3. Klicka på Lägg till under texten Hund 2.
- 4. Skriv hanhundens namn i textrutan och klicka på knappen **Sökning**.
- 5. Markera det namn som stämmer med den hund du söker i träfflistan.
- 6. Bläddra ner i stamtavlan och klicka på Lägg till under Hund 3.
- 7. Skriv tikens namn i textrutan och klicka på knappen Sökning.
- 8. Markera det namn som stämmer i träfflistan.

Nu har du fått en matchning mellan dessa hundpar och kan se inavelsgraden i 5:e generationen.

Skrivaranpassad | Generationer: 2, 3, 4, 5, 6, 7, 8, 9, 10 | Inavelsgrad = 0,781% | Testpara Inavelsgraden beräknad på 62 förfäder (60 unika) av 62 möjliga, 5 complete generations out of 5

#### Testparning på ej födda eller ej registrerade hundar

- 1. Välj länken Testparning högst upp.
- 2. Om den aktuella hanhunden är registrad i databasen, väljer du att ta fram denne genom att klicka på länken Lägg till under Hund 2.
- 3. Om den aktuella hanhunden inte är född eller registrerad, väljer du att ta fram dennes föräldrar genom att klicka på Lägg till under Hund 4 och skriva in den blivande hanhundens pappas namn.
- 4. Klicka på länken Lägg till under Hund 5, för att ange den blivande hanhundens mammas namn.
- 5. Om den aktuella tiken är registrad i databasen, väljer du att ta fram denna genom att klicka på länken Lägg till under Hund 3.
- 6. Om den aktuella tiken inte är född eller registrerad, väljer du att ta fram dennas föräldrar genom att klicka på Lägg till under Hund 6 och skriva in den blivande tikens pappas namn.
- 7. Klicka på länken Lägg till under Hund 7 för att ange den blivande tikens mammas namn.

Nu ska du kunna se vilken inavelsgrad dessa kombinationer har.

Dessa instruktioner är skrivna av mig som är självlärd och sannolikt kan ha missat en del finesser. Om du upptäcker något som inte stämmer eller som kan göras på ett bättre sätt, är jag mycket tacksam om du kontaktar mig för en uppdatering av materialet.

/Åsa Häggström